# BIERNEERIDG

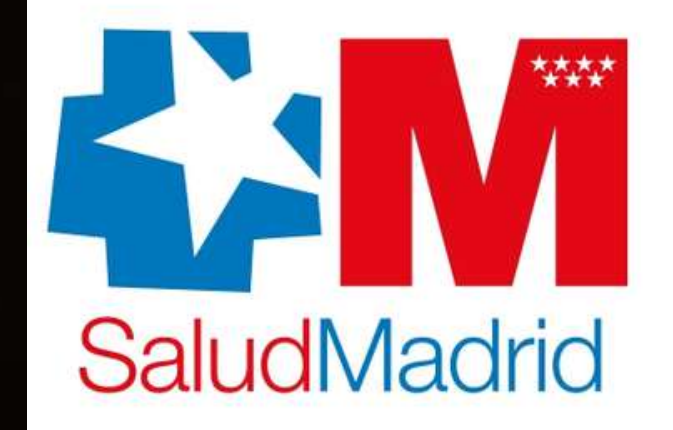

### Servicio de movilidad de pasajeros

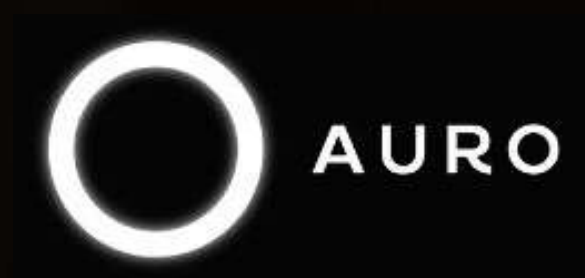

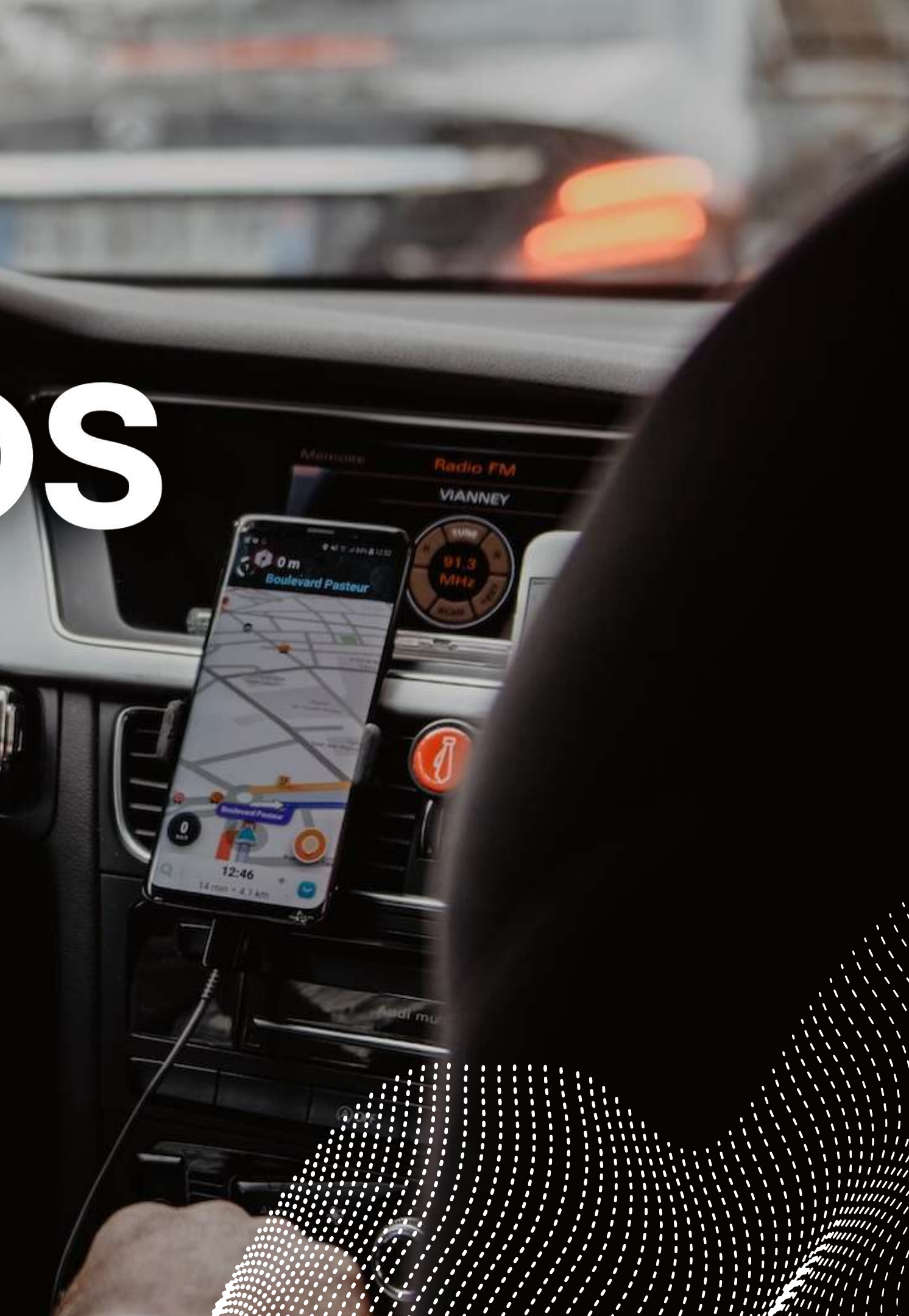

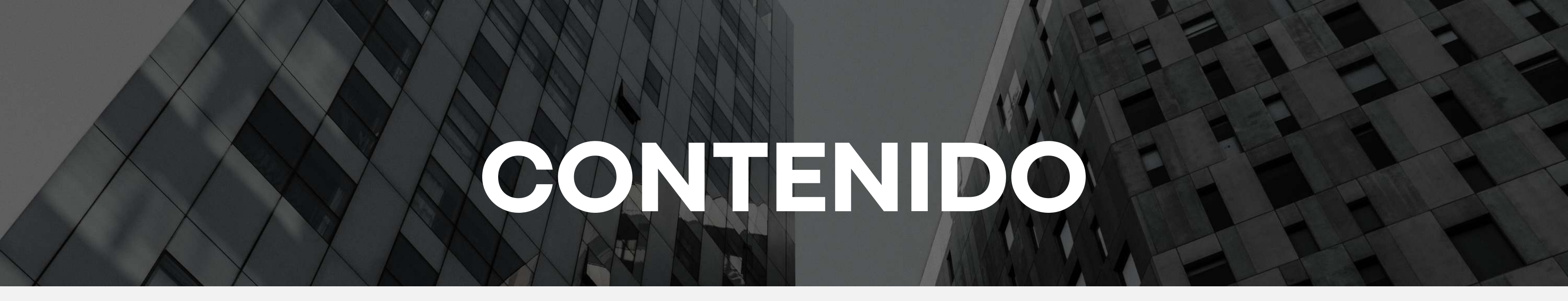

## 01 02 Introducción Registro

# **04 05 05 05**

# 03

#### Forma de petición

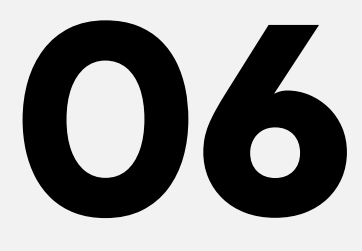

Contacto

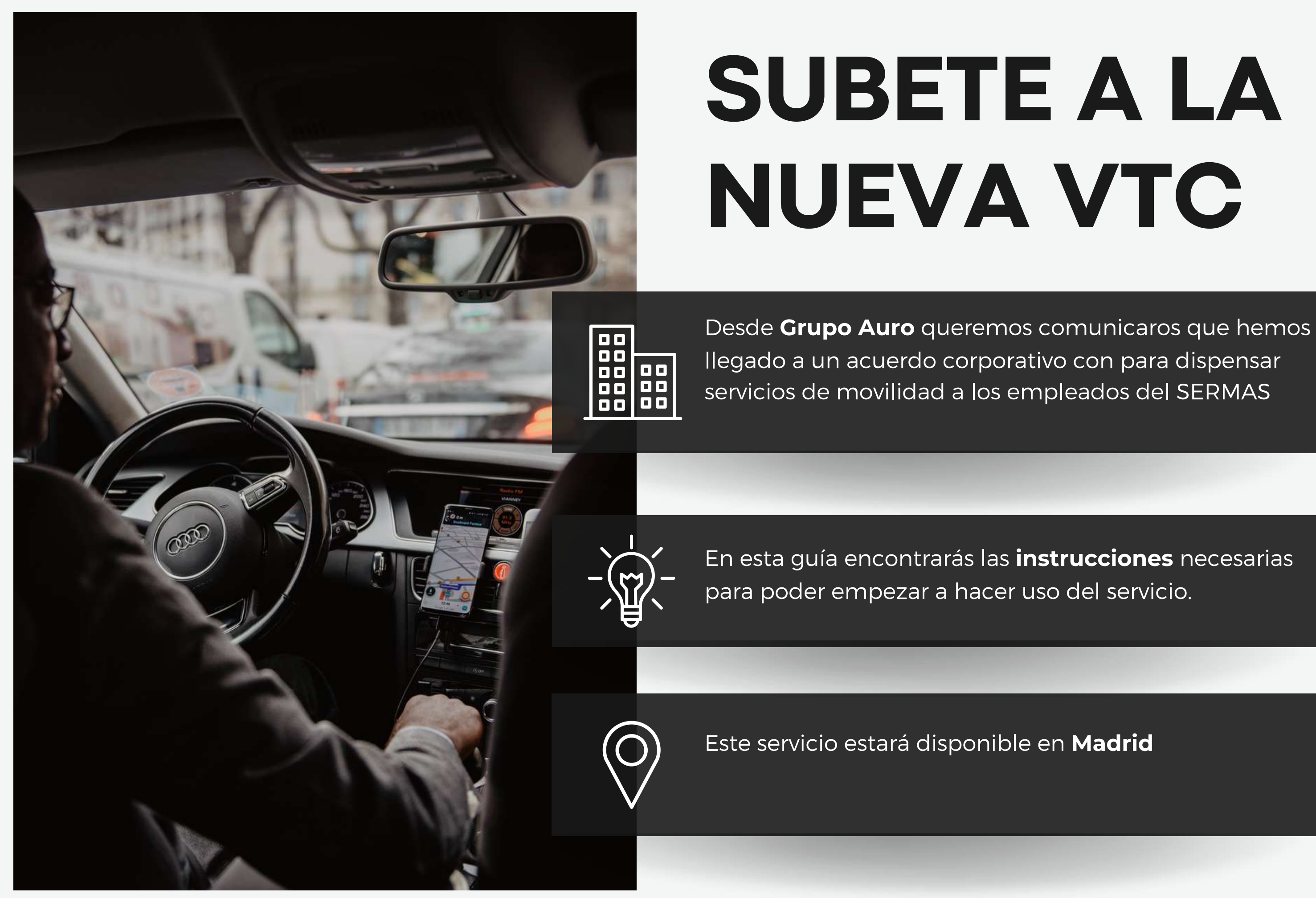

AURO

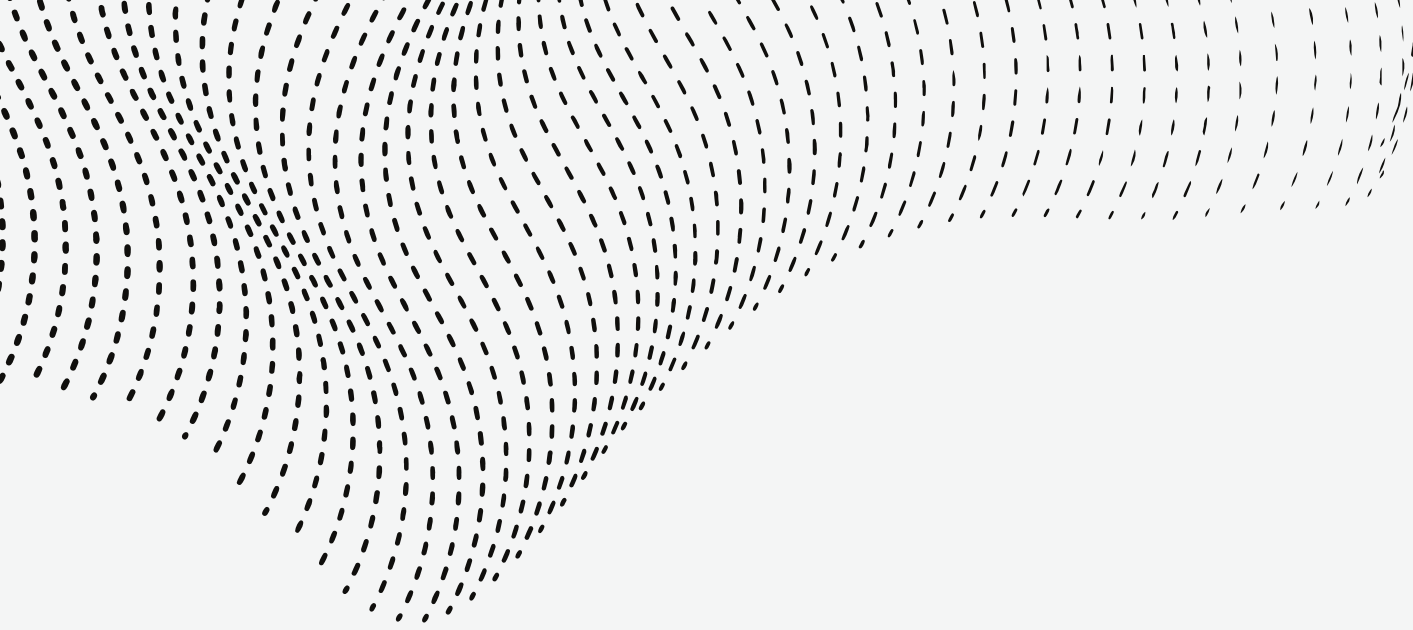

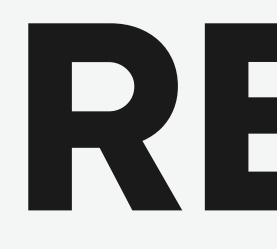

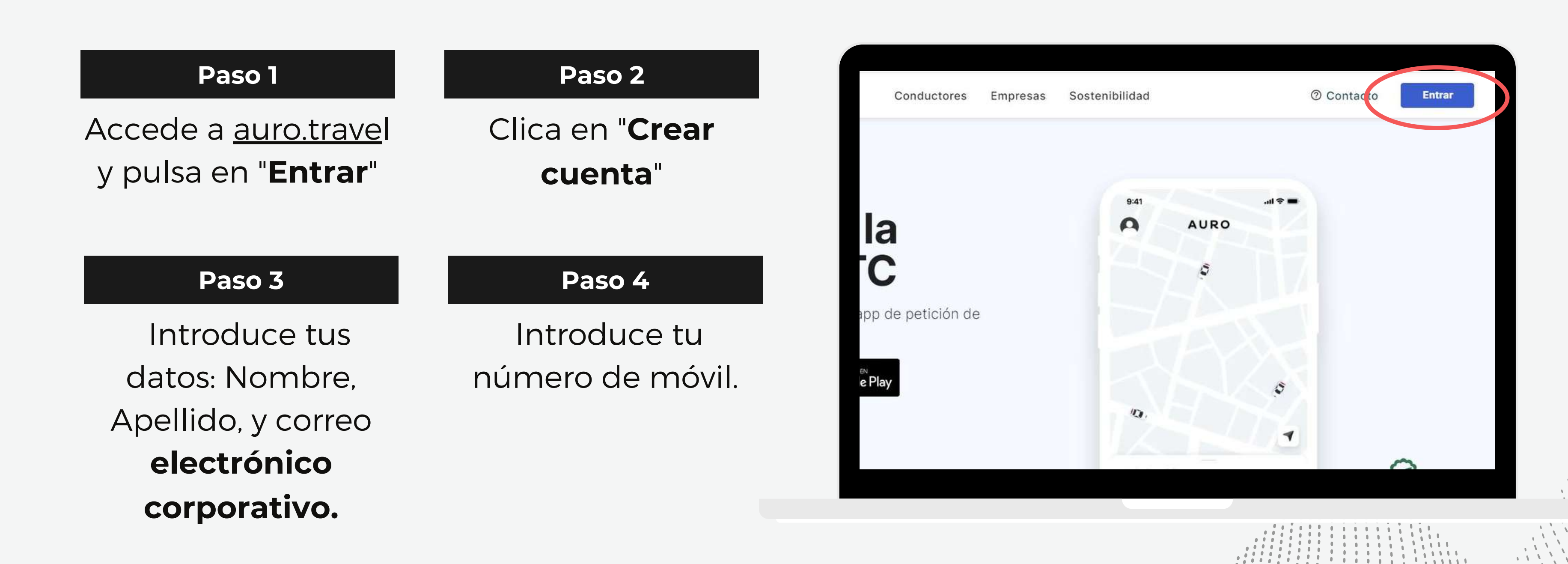

## REGISTRO Sólo disponible vía web

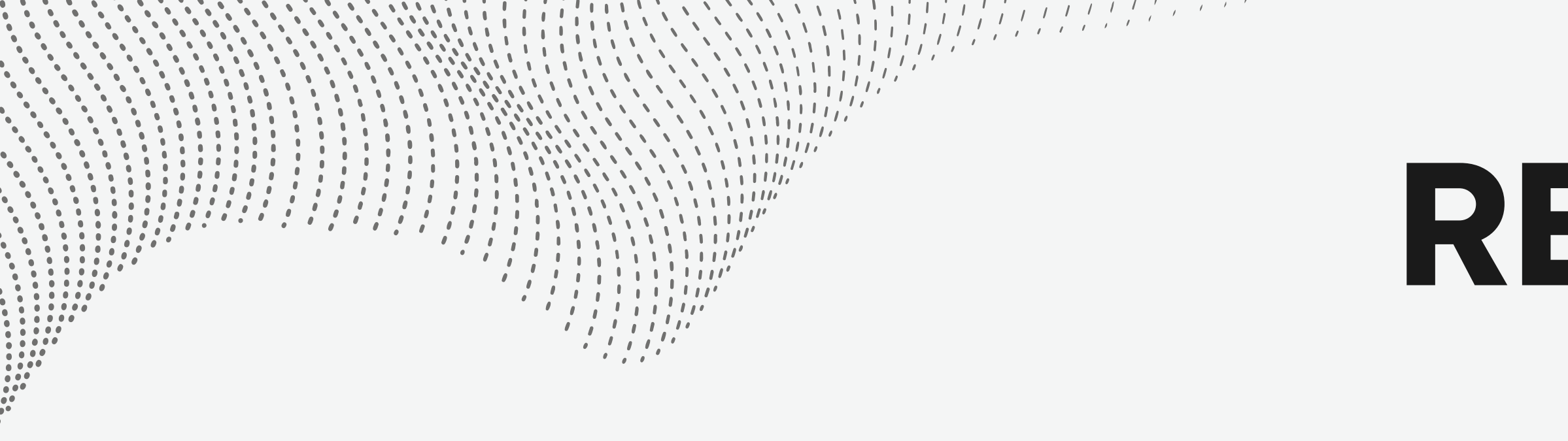

#### Paso 5

Introduce el código de verificación que has recibido por SMS y automáticamente accederás a tu nueva cuenta.

#### Paso 6

Válida tu correo electrónico clicando en la barra amarilla Ya estás registrado, pero aún no podrás solicitar viajes hasta estar asociado a la cuenta de empresa.

Envía un correo a **ventas@auro-group.com** indicando que te has registrado.

Grupo Auro comprobará lo antes posible que te encuentras en listado de personas autorizadas y te habilitará la petición de servicios. Te enviarán un mail con la confirmación en las próximas horas

O

## **REGISTRO** Sólo disponible vía web

## Paso 7

# FORMA DE PETICIÓN

Se recomienda siempre solicitar los servicios mediante plataforma (Web o App) Para poder saber qué conductor tienes asignado para realizar el servicio

| <b>1. APP</b>                                                | <b>2. WEB</b>                                                           |
|--------------------------------------------------------------|-------------------------------------------------------------------------|
| Descargate la<br>plicación Auro Travel<br>para iOS y Android | Accede a través de<br>nuestra plataforma web<br><u>www.auro.trave</u> l |

Α

#### **3. E-MAIL**

En el caso de tener cualquier problema a la hora de solicitar el servicio, por favor ponte en contacto con nosotros a través del correo: reservas@aurogroup.com o el número +911 170 014

# FORMA DE PETICIÓN

NOTA IMPORTANTE

Se recomienda siempre solicitar los servicios vía a **App o Web** para poder recibir el contacto del conductor vía mail.

Siempre que se solicite un servicio con **paradas**, se recomienda indicárselo al conductor. Para que lo tenga en cuenta y se espere los 15 minutos de rigor. Superándose en caso de la atención en residencias hasta los 30 minutos

Si la parada se excede más de **15 minutos** (menos residencias), se finalizará el servicio y se pedirá otro viaje desde la App/web.

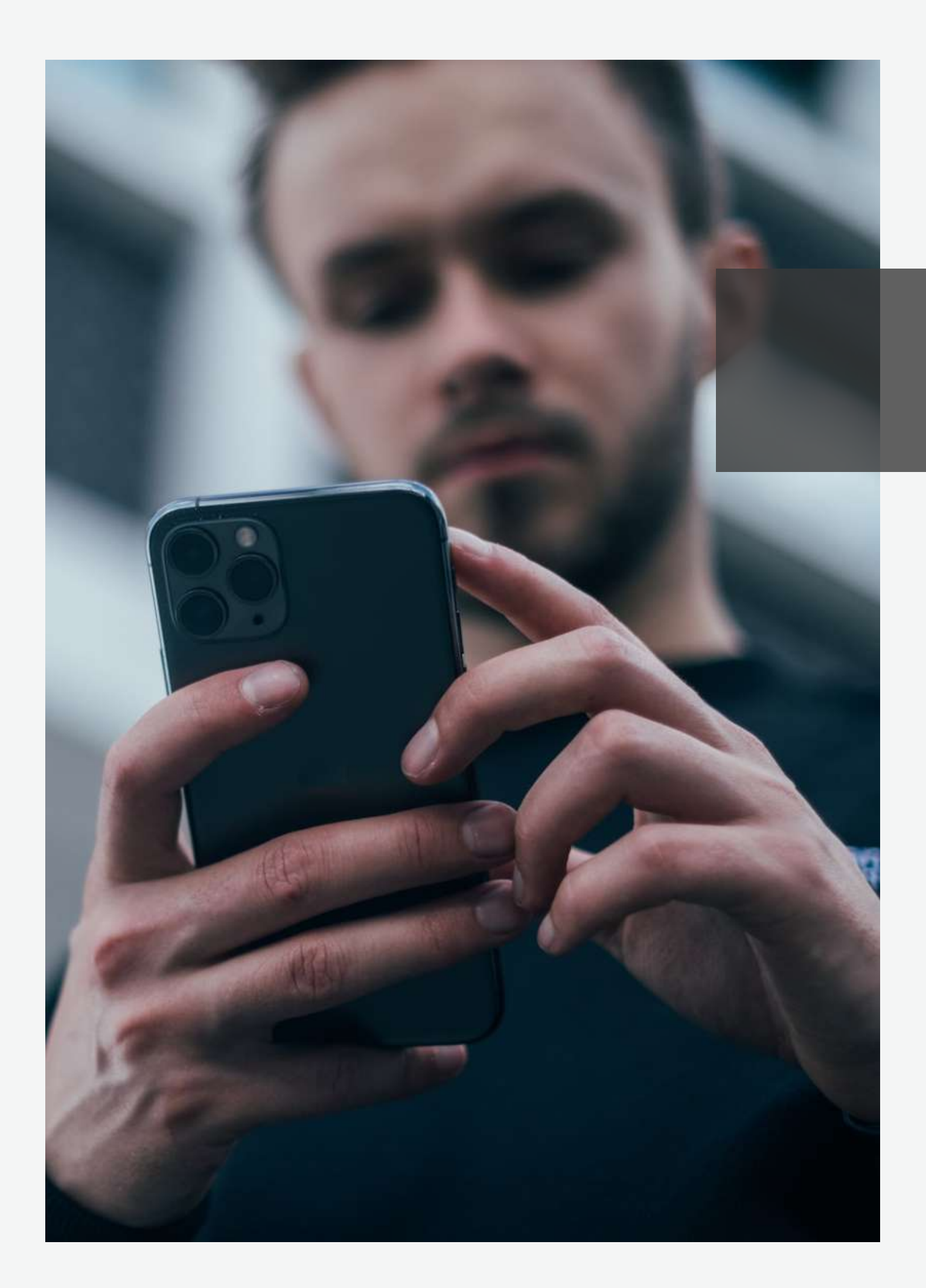

## Iniciar sesión vía App

Abre la app Auro y pulsa en "COMENZAR"

Introduce el número de móvil utilizado para el registro y el código del SMS recibido.

Automáticamente se iniciará tu sesión.

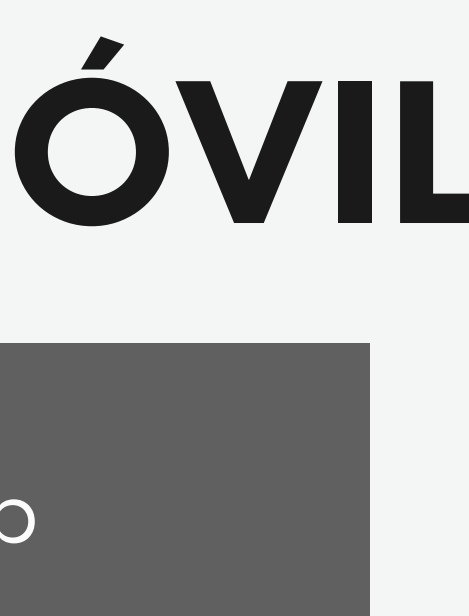

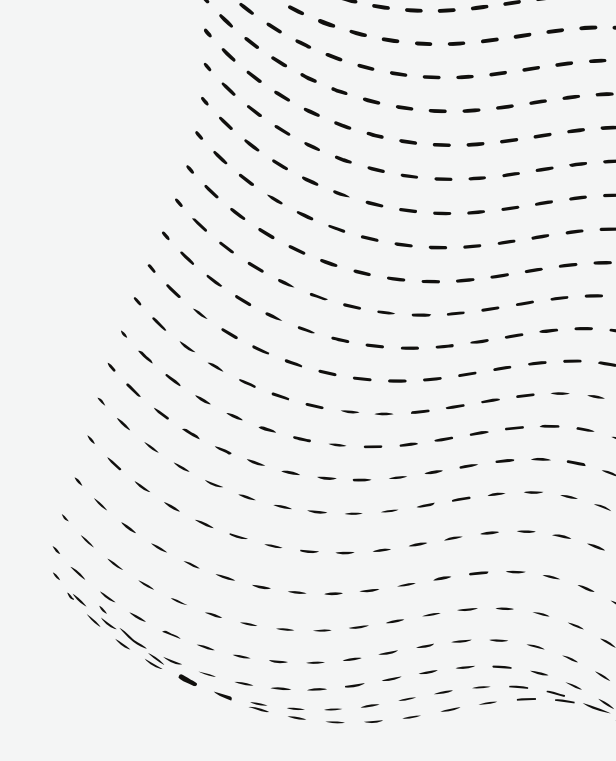

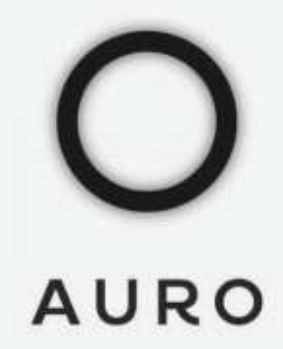

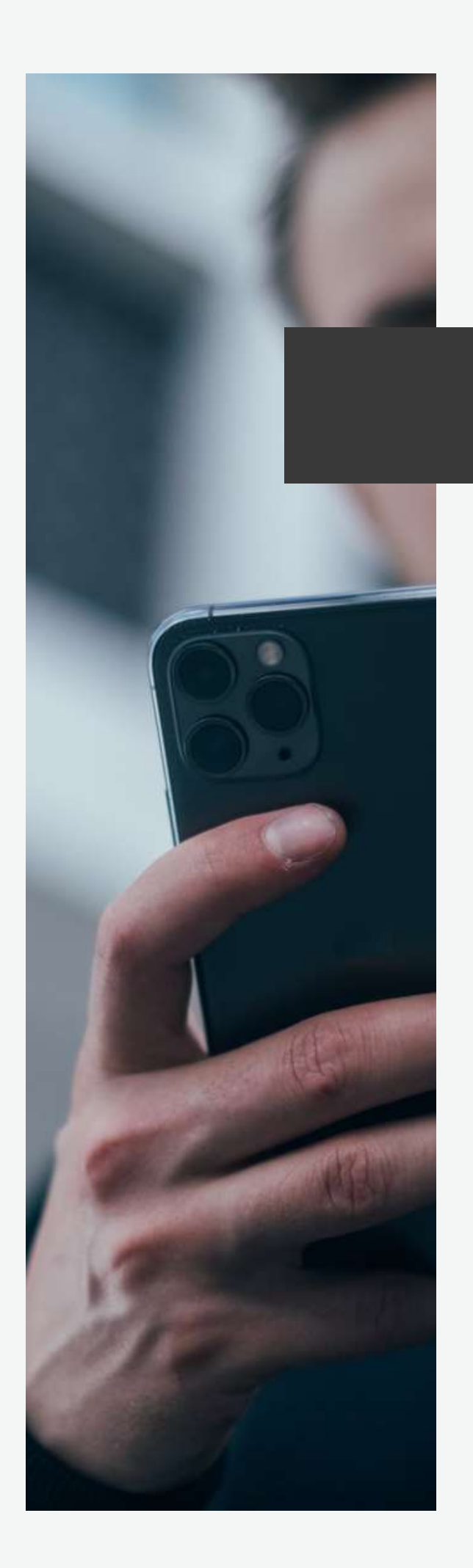

## Iniciar sesión vía App

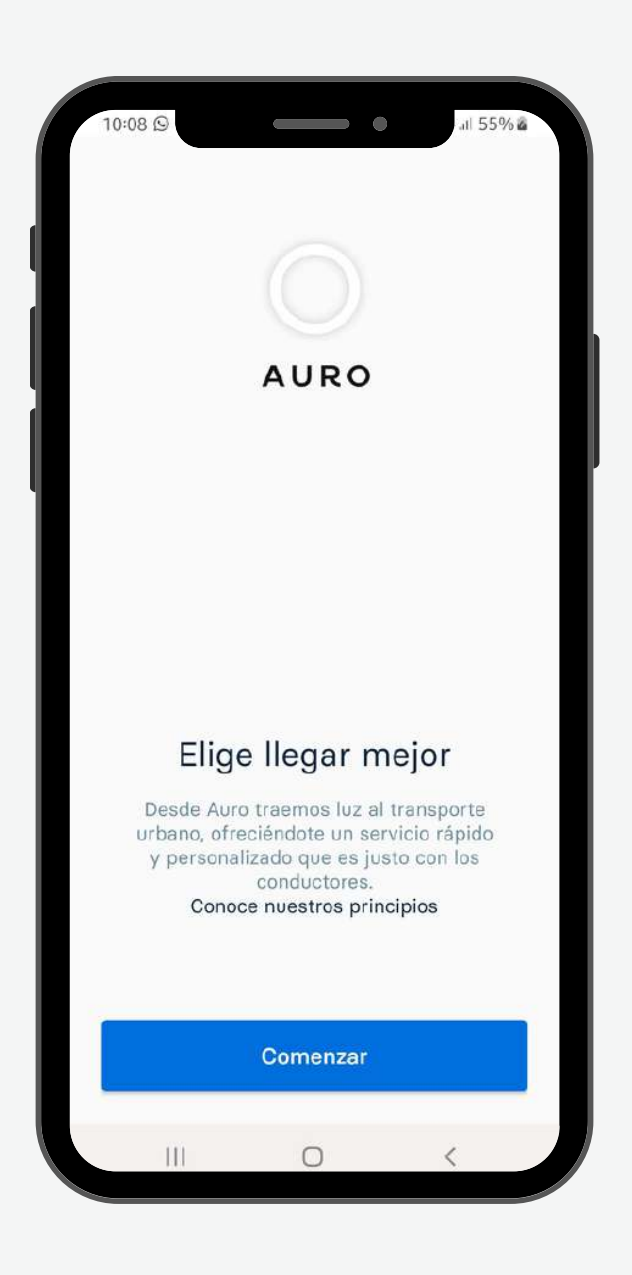

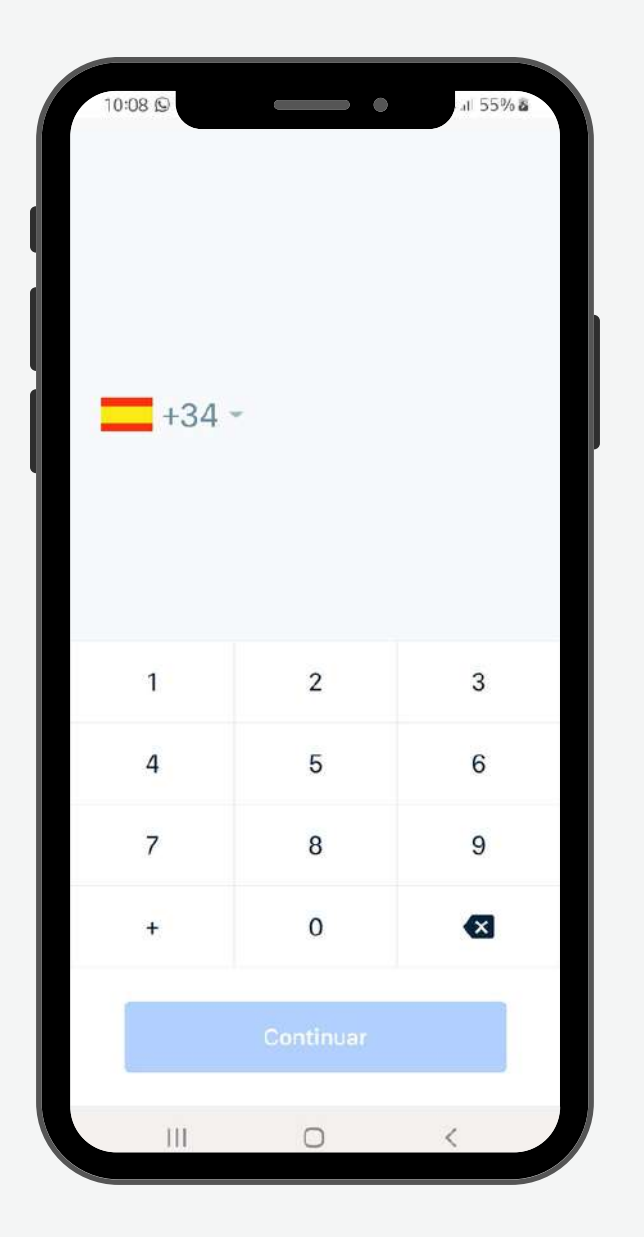

# O

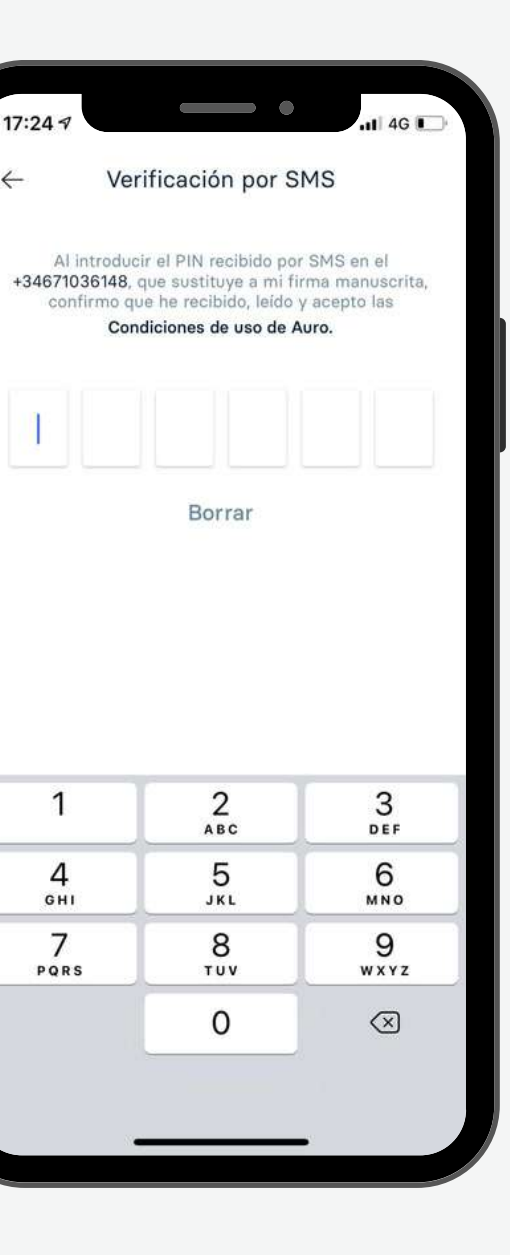

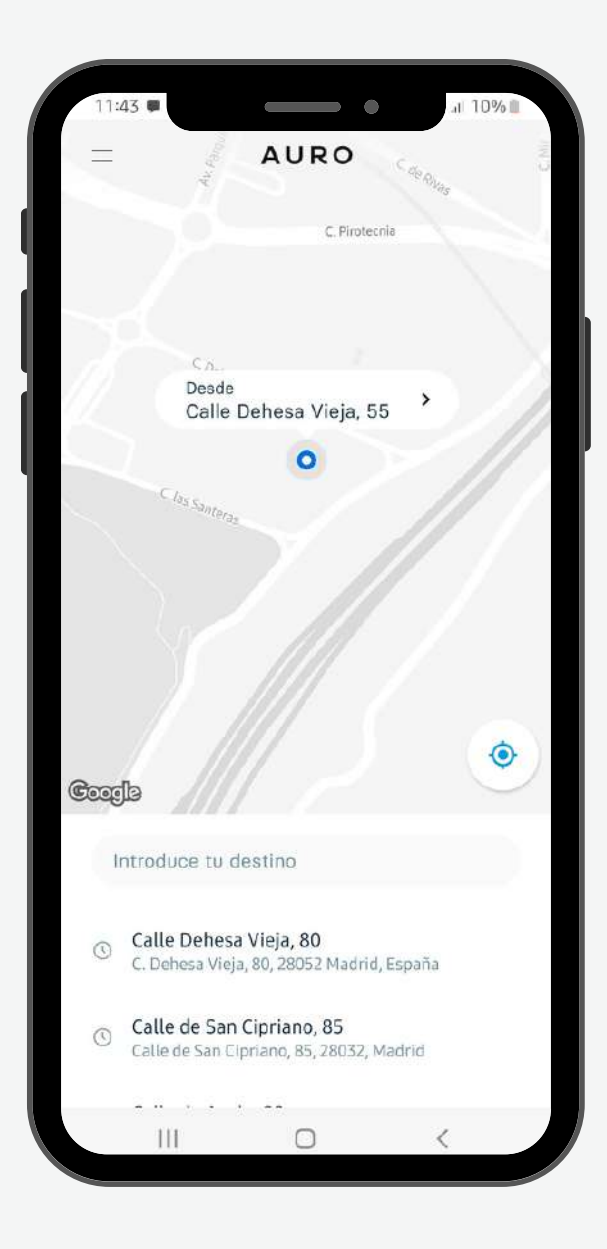

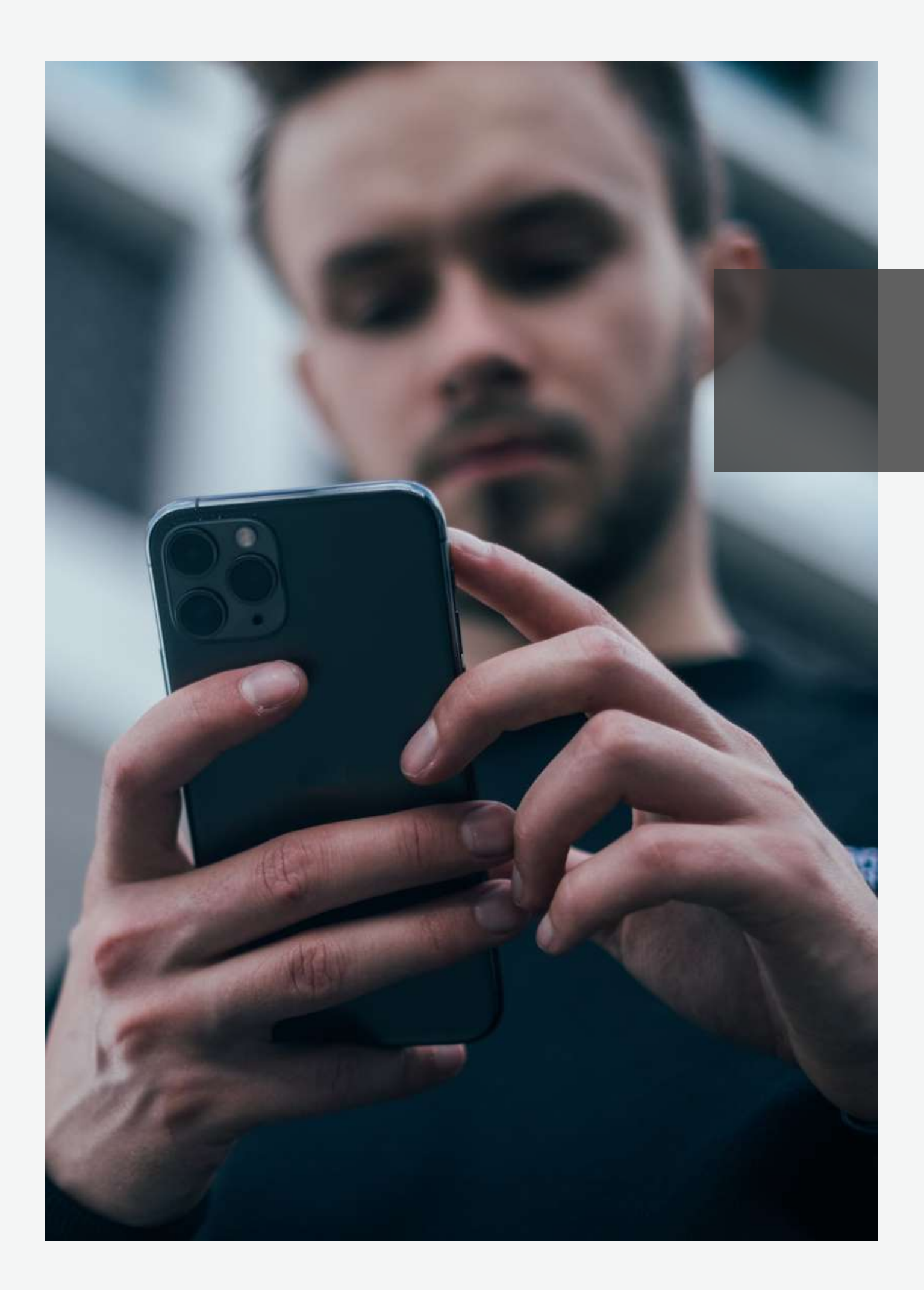

## Solicitar un servicio vía App

En la esquina superior izquierda selecciona el perfil de empresa (Gerencia Asistencial de Atención **Primaria**)

Confirma la ubicación e indica las direcciones de origen y destino (Primera parada)

Indica la hora y la fecha del servicio.

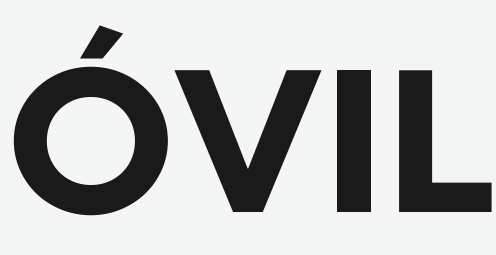

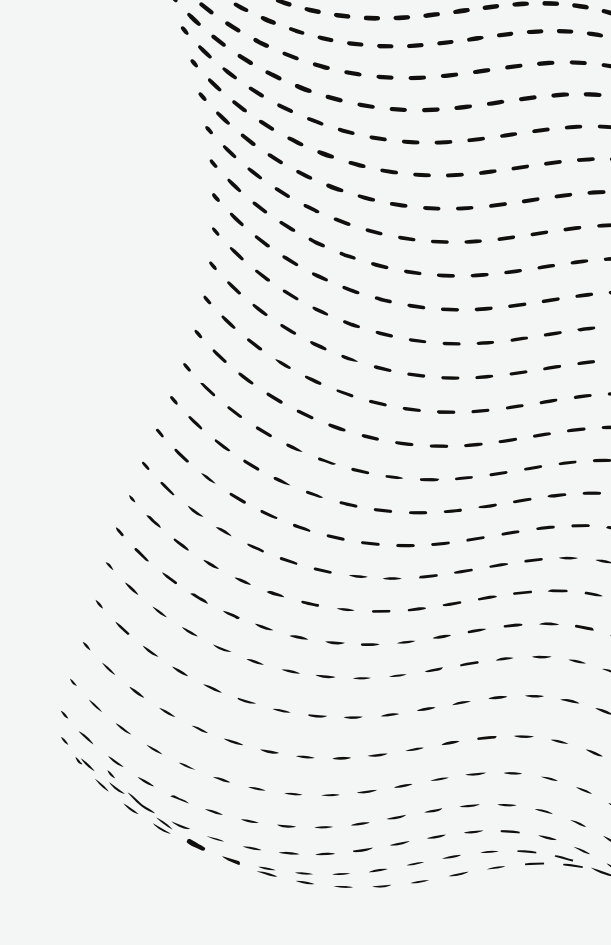

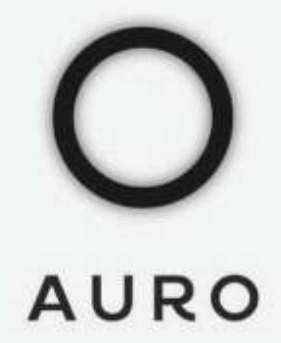

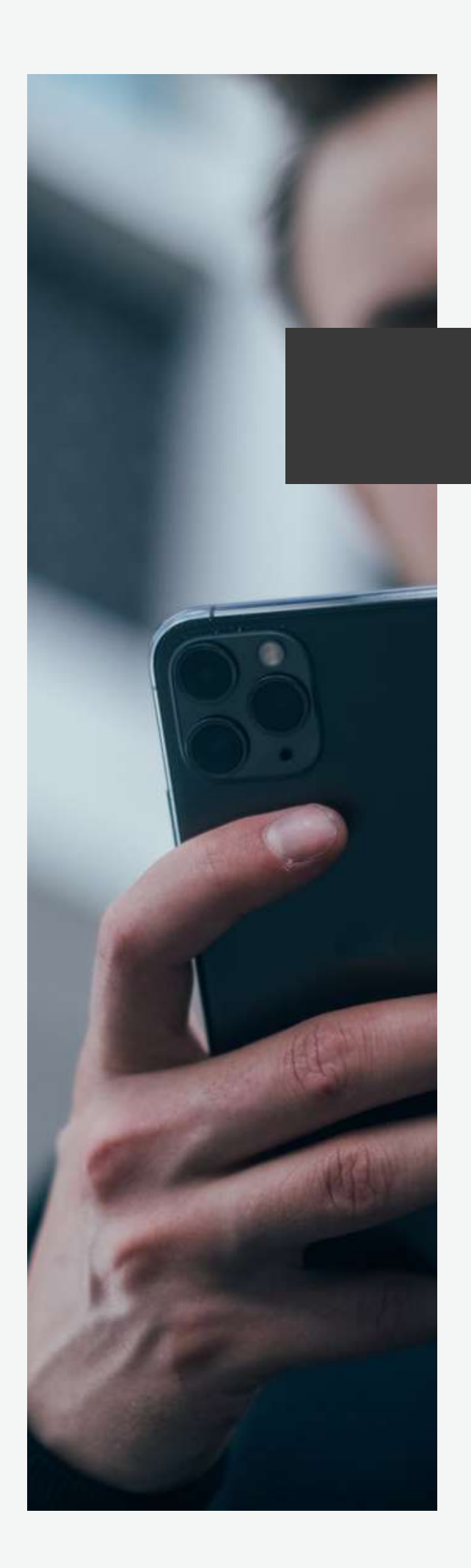

### Petición vía App

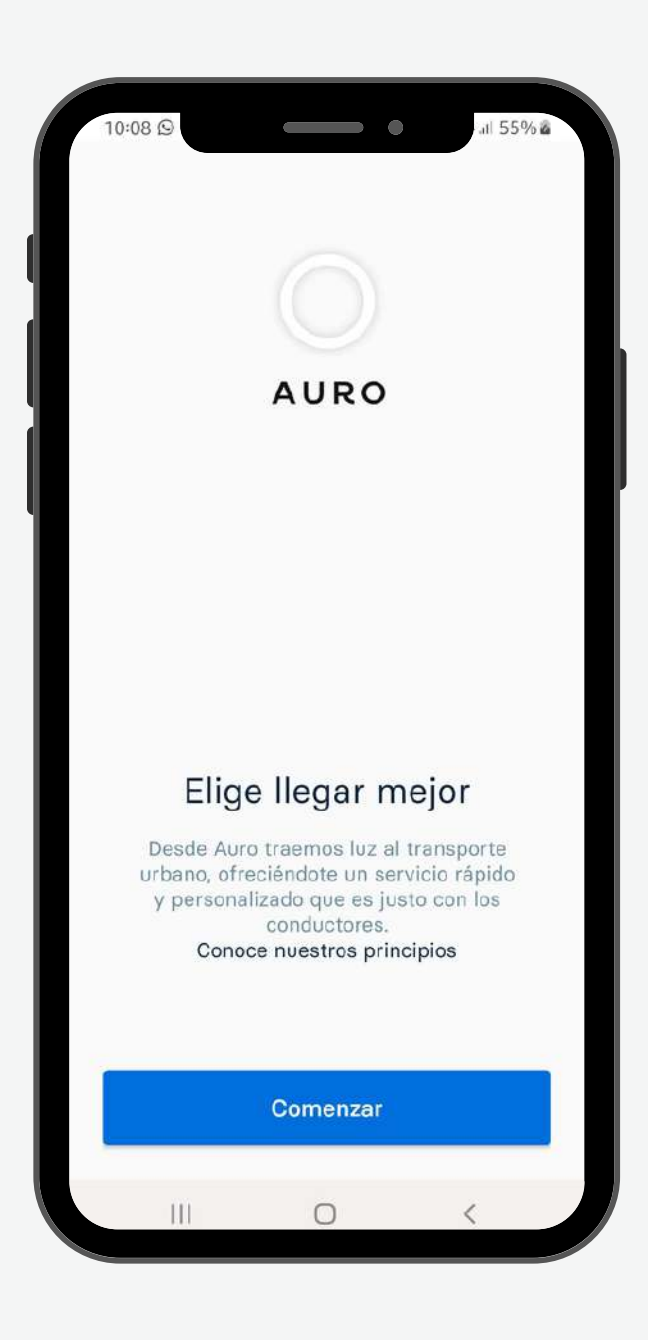

| 16:42                                |  |
|--------------------------------------|--|
| Nacho de Ios<br>nachodesign.madrid@g |  |
| /≈\ Viajes                           |  |
| Payments                             |  |
| S Promos                             |  |
| O Mi cuenta                          |  |
| Condiciones de uso                   |  |
|                                      |  |
|                                      |  |
|                                      |  |
|                                      |  |

# O

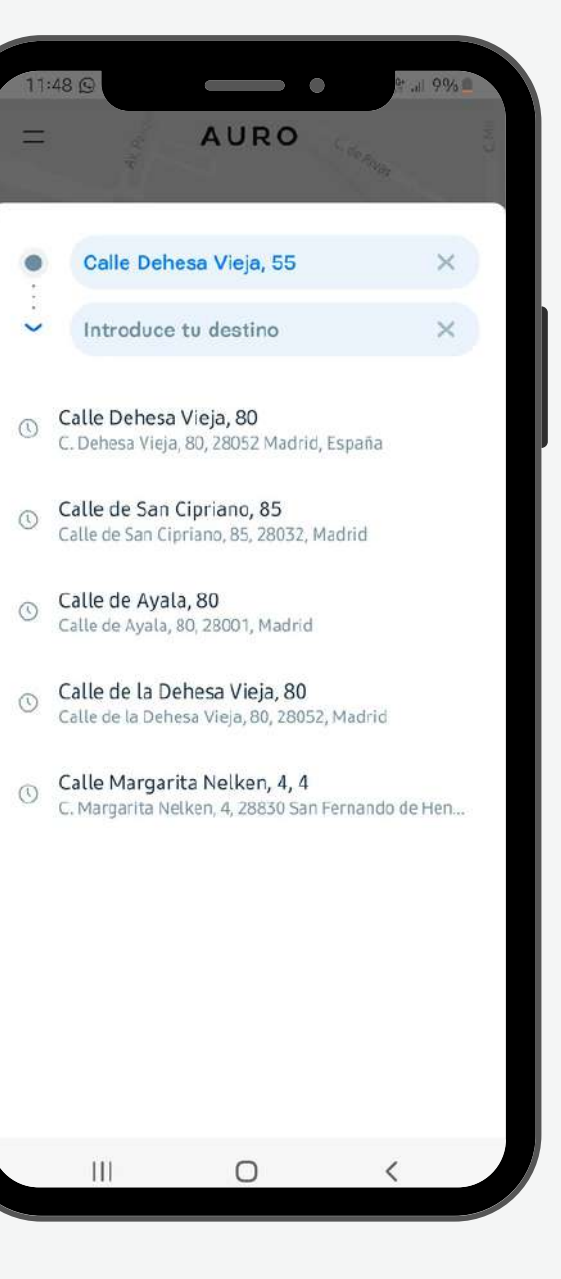

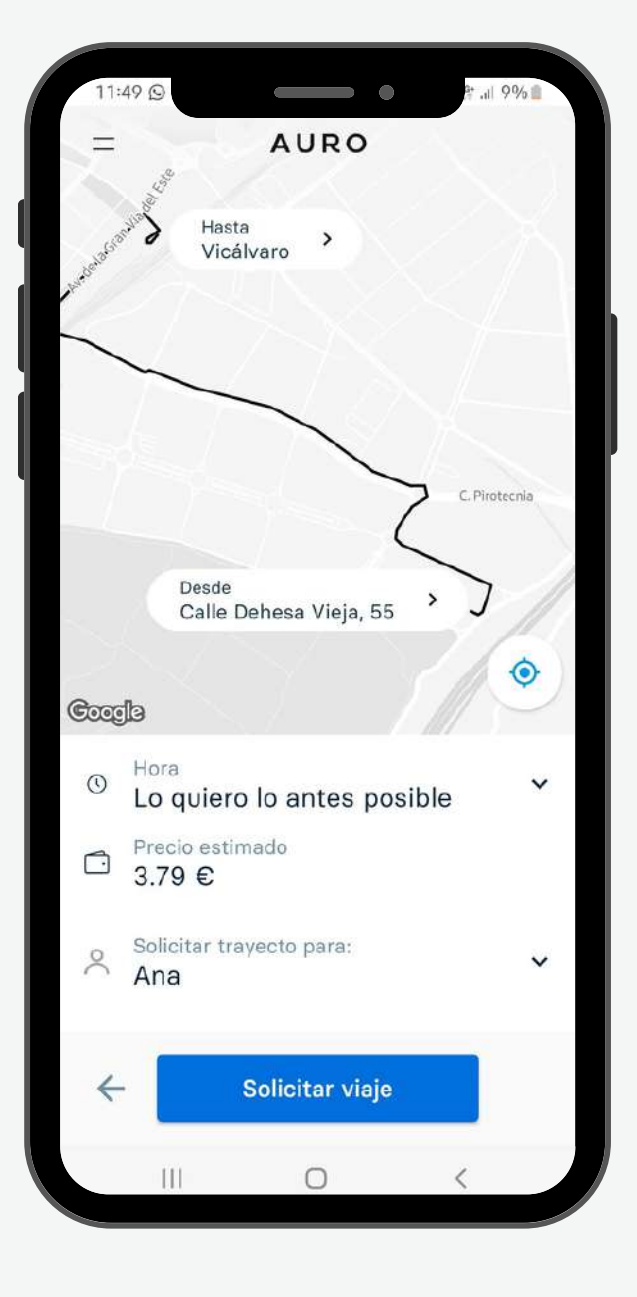

#### 1. APP MÓVIL O Auro Ga Planificar un viaje Seleccione un trayecto Viajes Solicitar un servicio vía App Seleccione una fecha Métodos de pago Cuentas de empresa Confirmar la reserva Ś Descuentos Comentario centro de salud, Configuración n consultorio local, dirección añadiendo la denominación completa Asistencial, UAR Nº X de la Dirección Asistencial XXXX, etc. 1. El precio de la reserva es de 23,63 € RESERVAR CANCELAR San Isidro M-30 Matadero Madrid 🕮 Vistalegre Arena

Es obligatorio reflejar el CENTRO al que perteneces. Para ello, debes cumplimentar el campo "Comentario" del centro (centro de salud, consultorio local, dirección Asistencial. UAR N° X de la Dirección Asistencial XXXX, etc.).

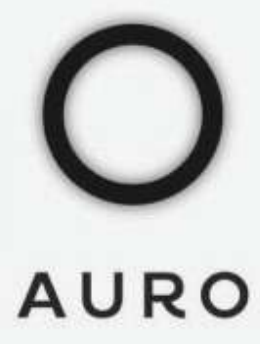

# **2. WEB**

### Iniciar sesión vía web

#### Abre la web **www.auro.travel** y pulsa en "ENTRAR"

Introduce el número de móvil utilizado para el registro y el código del SMS recibido. (En el caso de que no cierres sesión, no tendrás que introducirlo de nuevo)

Automáticamente se iniciará tu sesión.

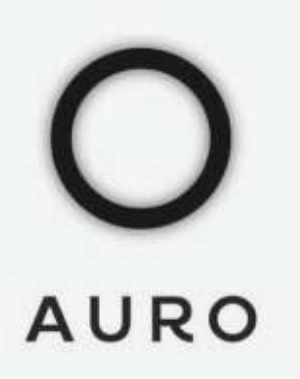

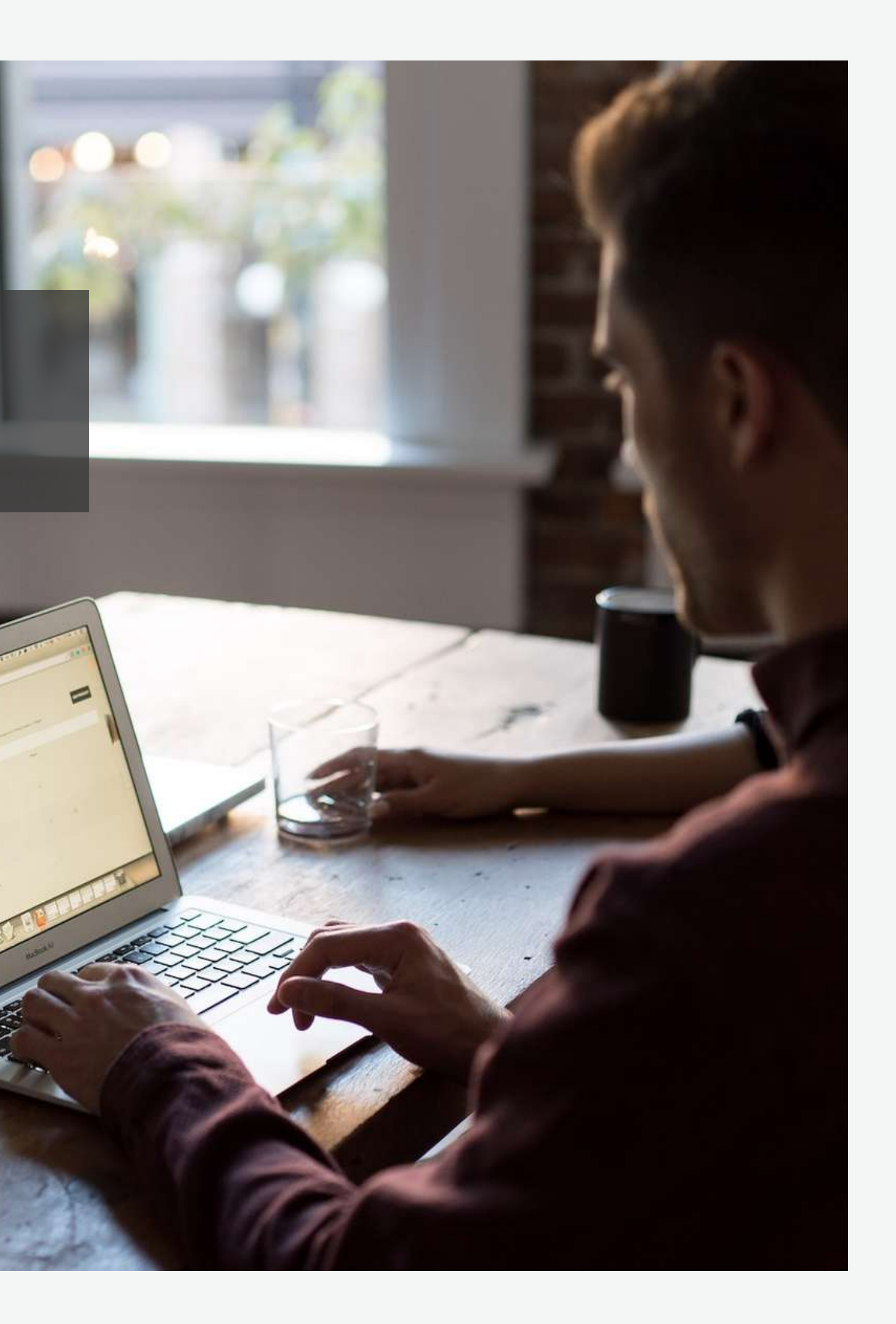

# **2. WEB**

### Solicitar un servicio vía web

En la esquina superior derecha selecciona el perfil de empresa "Gerencia Asistencial de Atención Primaria"

Confirma la ubicación e indica las direcciones de origen y destino (Primera parada).

Indica la hora y la fecha del servicio.

Te recomendamos reservas con la mayor antelación posible para asegurarte la asignación del conductor

O

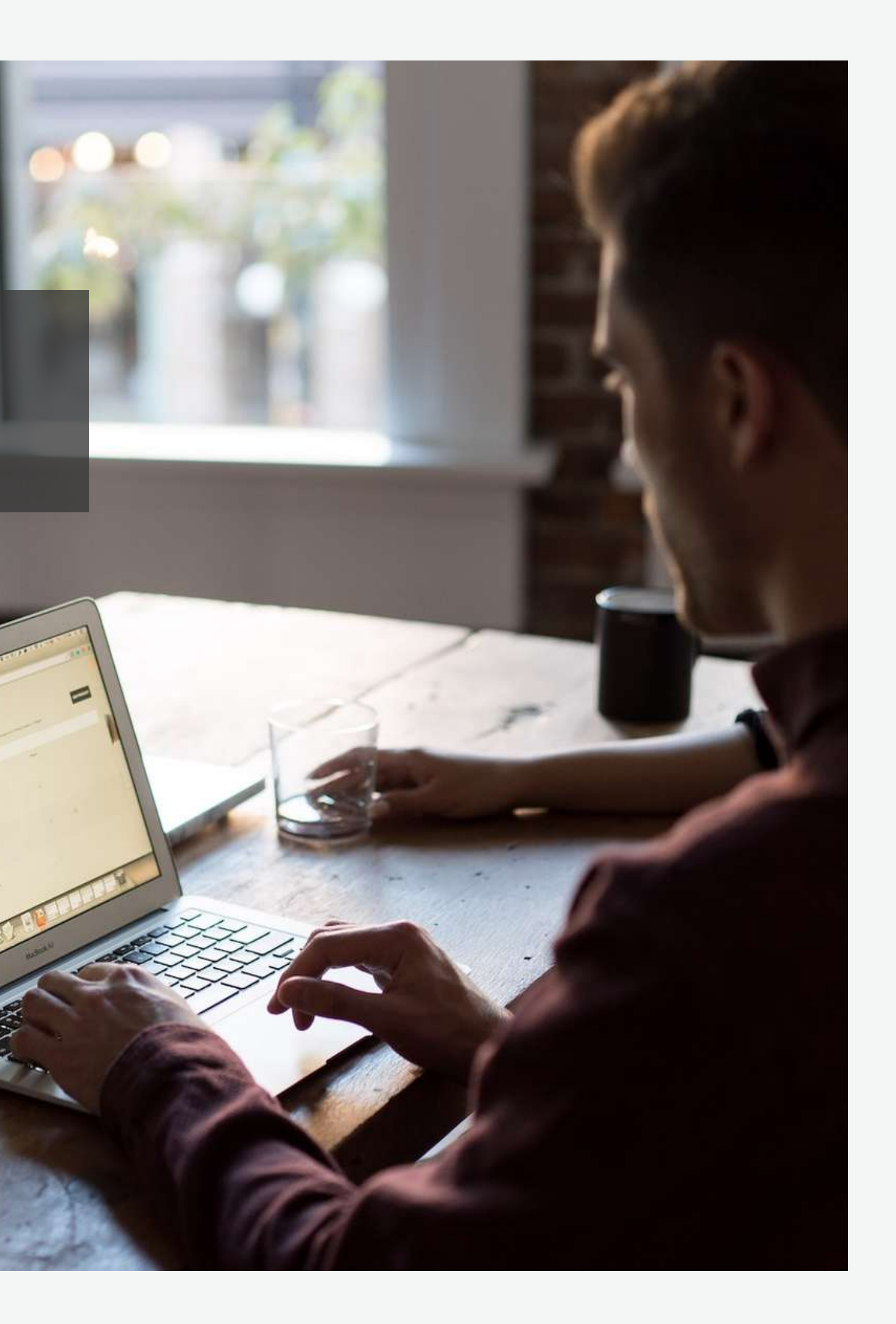

# AURO

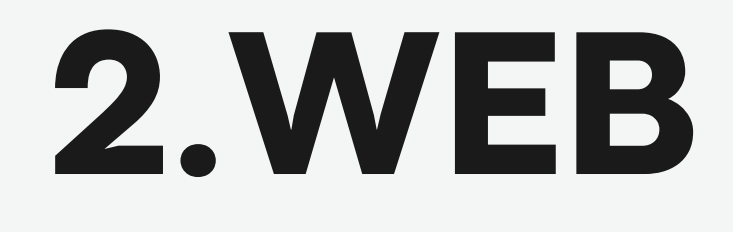

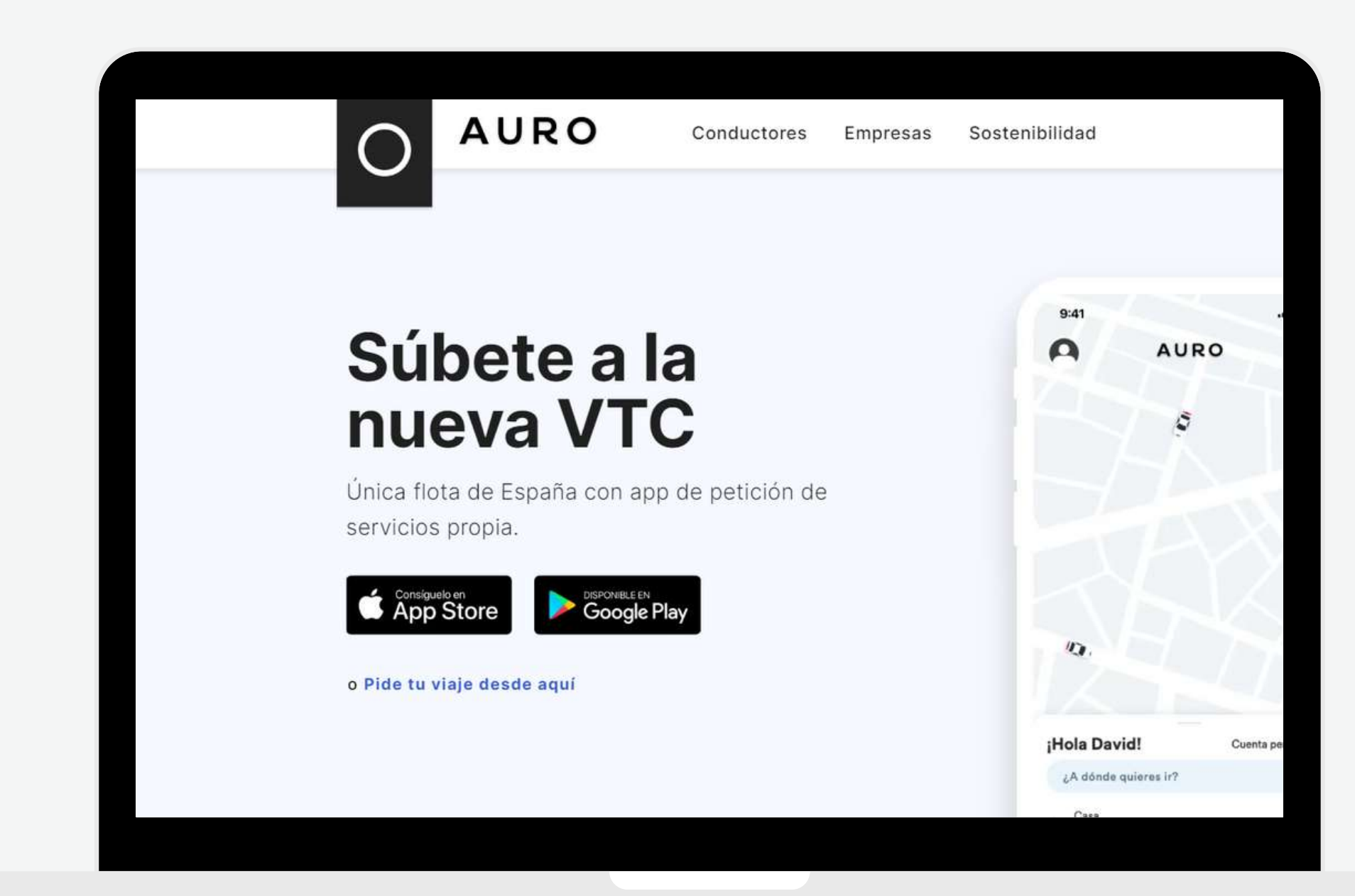

#### Petición vía Web

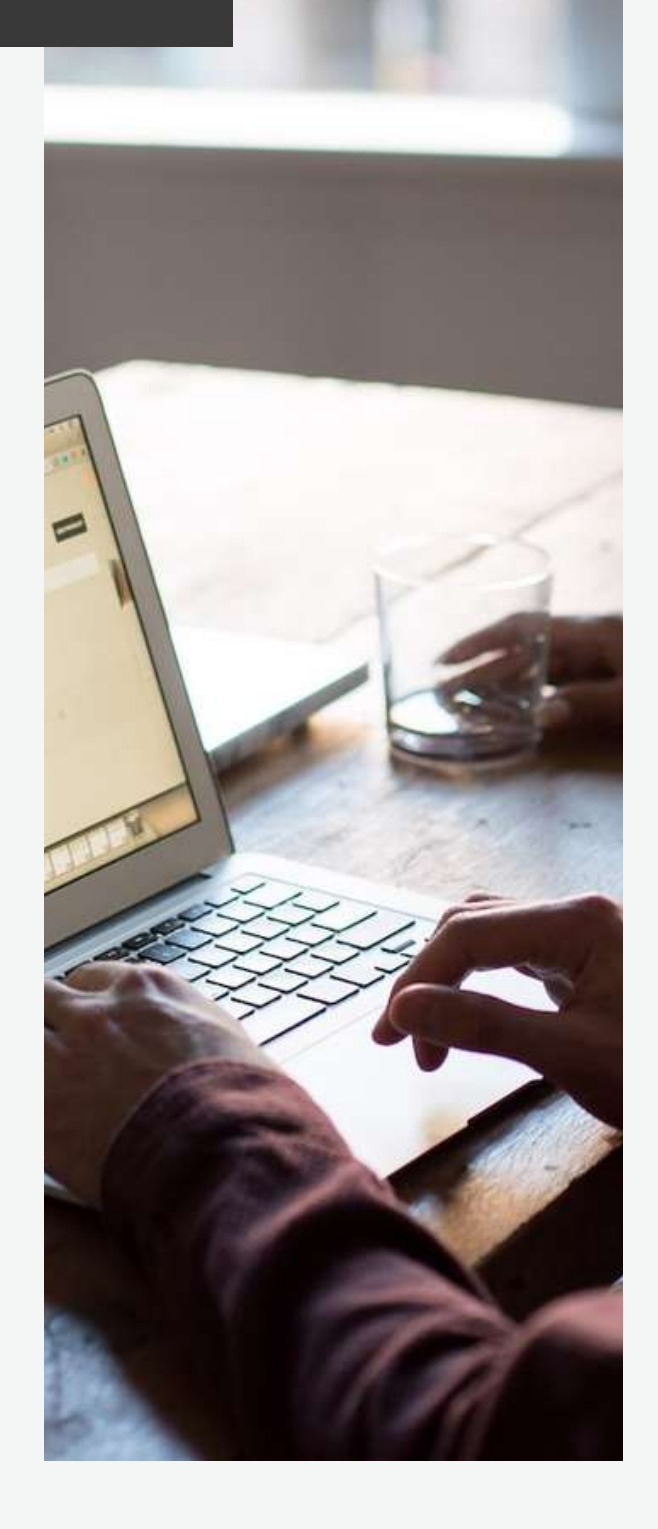

# AURO

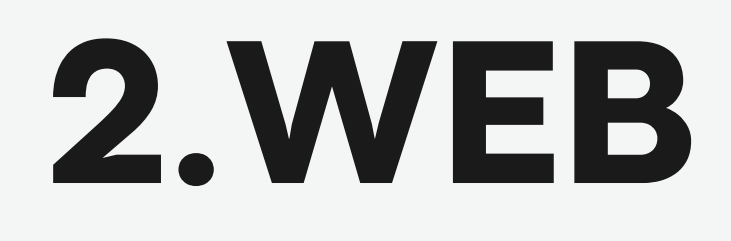

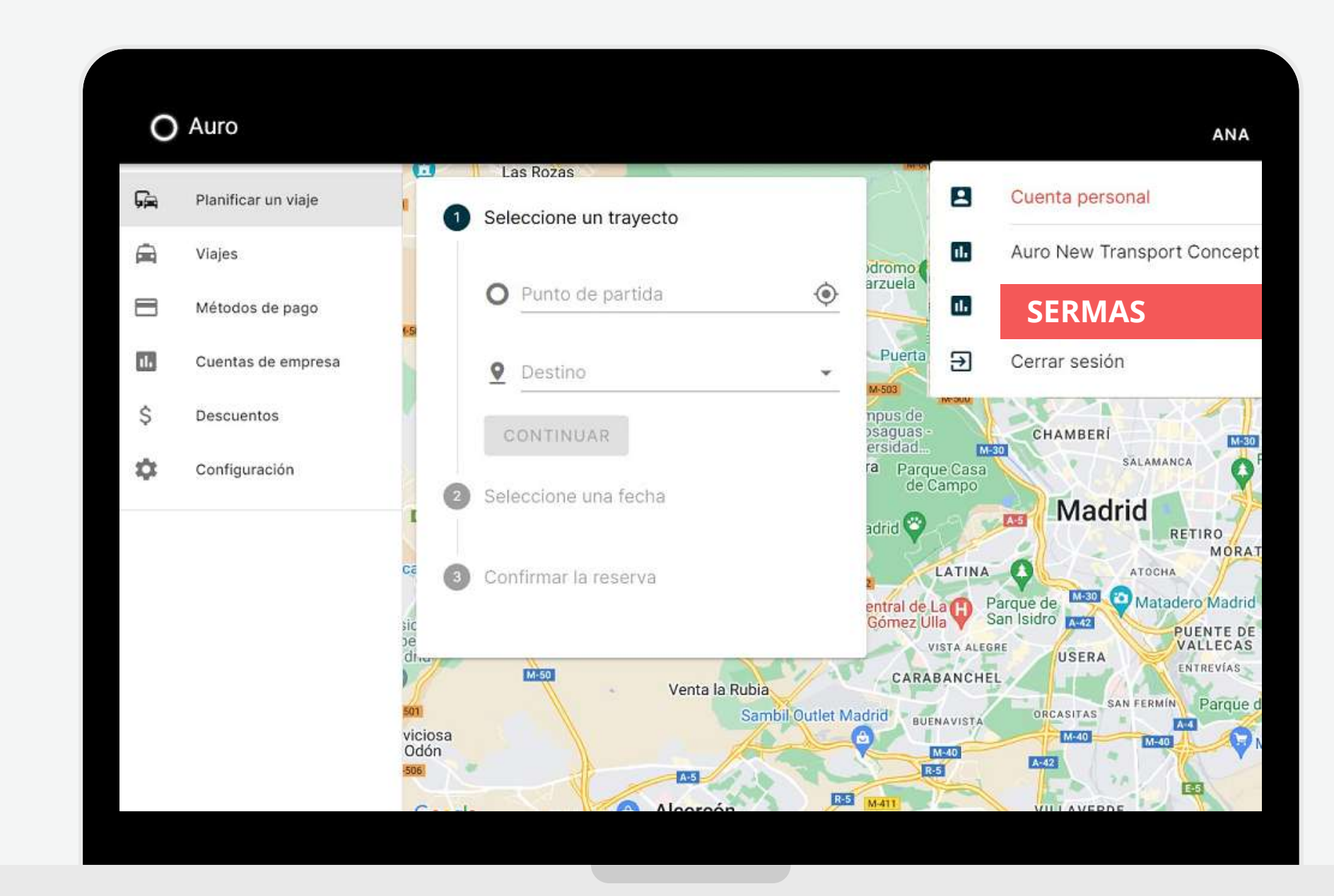

#### Petición vía Web

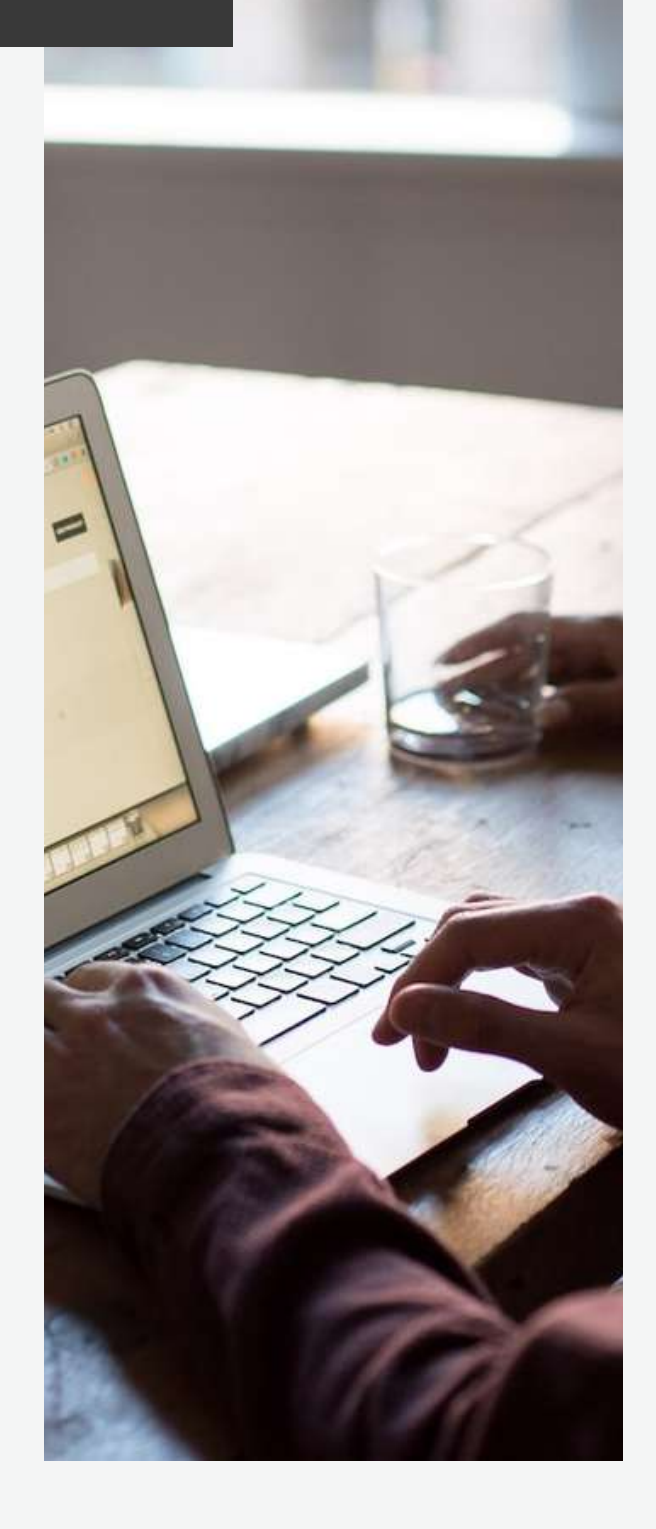

#### O Auro Ga Planificar un viaje Seleccione un trayecto Viajes Seleccione una fecha Métodos de pago Cuentas de empresa Confirmar la reserva Ś Descuentos Comentario centro de salud, Configuración 0 consultorio local, dirección Asistencial, UAR Nº X de la Dirección Asistencial XXXX, etc. 1, El precio de la reserva es de 23,63 € RESERVAR CANCELAR San Isidro M-30 Matadero Madrid 🗐 Vistalegre Arena

# **2. WEB**

Solicitar un servicio vía App

Es obligatorio reflejar el CENTRO al que perteneces. Para ello, debes cumplimentar el campo "Comentario" añadiendo la denominación completa del centro (centro de salud, consultorio local, dirección Asistencial, UAR N° X de la Dirección Asistencial XXXX, etc.).

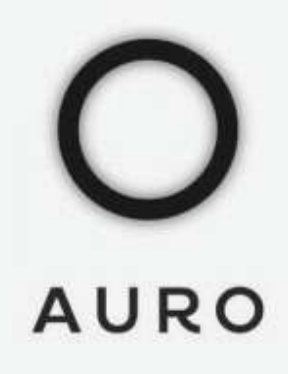

# CEONTACTO

Esperamos que esta información sea útil y os ayude en la utilización del servicio

Estamos a vuestra disposición para responder cualquier duda o inquietud. Puedes encontrarnos en **ventas@auro-group.com** o en el **+911 170 014**